Bowie State University

## Password Reset Instructions for First-Time Users

for Students, Faculty, and Staff

This document was created for both Bowie State University employees and students who need to create their password.

## Steps

1. Find your BSU Username and Employee/Student ID Number.

Students will find their Username and Employee/Student ID in your Welcome/Acceptance Letter.

Employees will get their Employee ID Number from Human Resources and can request their username from the IT Help Desk at (301) 860-4357.

 Go to the <u>BSU Password Management Portal</u>.
 Or from <u>www.bowiestate.edu</u>, navigate to <u>Bulldog Connection</u> > **Password Reset**. 3. In the <u>BSU Password Management Portal</u> page, enter your **Username** and **click Submit.** 

| BOWIE<br>STATE UNIVERSITY<br>1865 —                                                                                           | Password Management Portal |  |  |  |
|----------------------------------------------------------------------------------------------------|----------------------------|--|--|--|
| • Forgot your Password? No worries. You may quickly and securely reset forgotten passwords to your accounts. * Required field |                            |  |  |  |
| 1 Enter your user information                                                                                                 |                            |  |  |  |
| Ser Name.                                                                                                    | UBMIT                      |  |  |  |

4. You will be prompted to verify your identity. Enter your Employee/Student ID, Click Submit.

| 2 Verify your identity: answer your secret questions |                             |                       |  |
|------------------------------------------------------|-----------------------------|-----------------------|--|
| Question<br>*What is your                            | n 1<br>Employee/Student ID2 | Answer for Question 1 |  |
| CLEAR ALL                                            | SUBMIT SHOW ANSWERS         |                       |  |

5. For initial set-up, a **warning message** will prompt you to complete your secret questions. **Click Close.** 

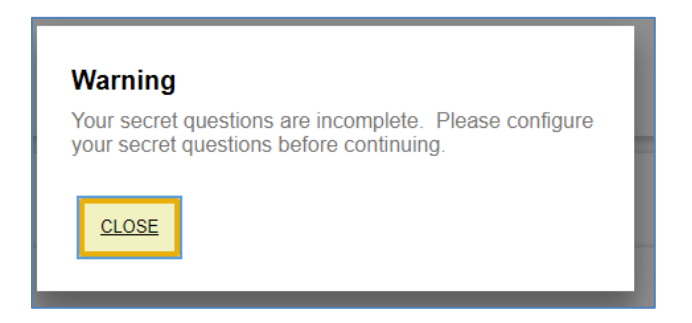

6. Set up your secret questions; re-type your answers, and click Submit.

| 3 Set up secret questions                                                                                        |  |  |  |
|----------------------------------------------------------------------------------------------------|--|--|--|
| Question 1  In which city were you bom?  Click on the > button to select a different question.                   |  |  |  |
| Question 2<br>What is your maternal father's first name?<br>Click on the  button to select a different question. |  |  |  |
| Question 3 What is your maternal mother's first name? Click on the ✓ button to select a different question.      |  |  |  |
| Question 4 What is your paternal father's first name? Click on the  button to select a different question.       |  |  |  |
| CLEAR ALL SUBMIT SHOW ANSWERS                                                                                    |  |  |  |

7. Enter a password, re-type your password, and click Submit.

| 4 Select the desired accounts (or "account groups") for password reset and create a new password |                       |                         |  |  |
|--------------------------------------------------------------------------------------------------|-----------------------|-------------------------|--|--|
| You may use the same password for multiple accounts and account groups if it does not vio        | plate password rules. |                         |  |  |
| Application/Group Account                                                                        | Password Rules        | Last Rese               |  |  |
| My Applications o                                                                                |                       |                         |  |  |
| 1 Total                                                                                          |                       |                         |  |  |
| * New Password:                                                                                  |                       | Password Rules          |  |  |
| Password Strength:                                                                               |                       | Mandatory               |  |  |
| * Re-type Password:                                                                              |                       | Length: Minimum         |  |  |
|                                                                                                  |                       | First Name: Disallow c  |  |  |
| CLEAR ALL SUBMIT                                                                                 |                       | Last Name: Disallow o   |  |  |
|                                                                                                  |                       | Last Name: Disallow r   |  |  |
|                                                                                                  |                       | Custom Policy           |  |  |
|                                                                                                  |                       | Identity User ID: Disal |  |  |
|                                                                                                  |                       | User ID. Disallow leve  |  |  |
|                                                                                                  |                       |                         |  |  |

## **BSU Passwords Requirements:**

- 8 characters minimum and 16 characters maximum
- Requires 3 out of 4 of the following:
  - Lowercase characters
  - Uppercase characters
  - Numbers (0-9)
  - Symbols (see password restrictions above)
- Password Restrictions
  - Must not reuse a previous password
  - Must not contain your name or username
  - Unicode characters
  - o spaces
  - Cannot contain a dot character '.' immediately preceding the '@' symbol

## **Additional Resources**

- Microsoft: Create Strong Passwords
- Password Meter

If you experience a technical issue, please contact the IT Help Desk at <u>helpdesk@bowiestate.edu</u> or (301) 860-4357.